## Instrukcja aktualizacji firmware w modemie Huawei E220

- 1.) Firmware należy pobrać z zasobów zamieszczonych na stronie internetowej WWW.playmobile.pl i zapisać na dysku twardym komputera w wybranym folderze.
- 2.) Proszę podłączyć modem **bez karty SIM** do portu USB w komputerze odczekać kilkadziesiąt sekund jeżeli zostanie uruchomiony program PLAY, należy go zamknąć i dopiero przejść do instalacji nowej wersji firmware.
- 3.) Po otworzeniu folderu widoczna będzie ikona instalatora należy ją kliknąć dwukrotnie

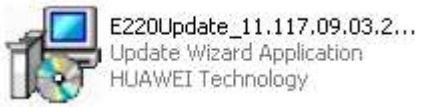

4.) Zostanie otworzone okno instalatora

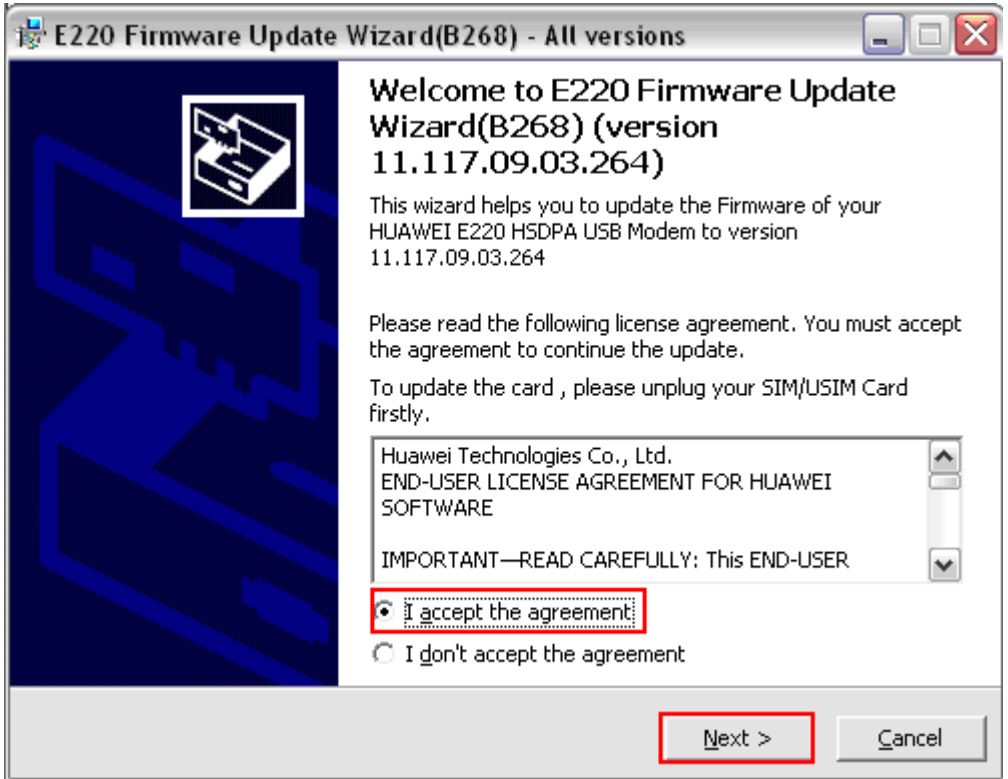

- należy zapoznać się z warunkami licencji oraz zaznaczyć Zgodę i kliknąć **Next** lub zaznaczyć brak zgody {,,**I don't akcept the agrement**"}co spowoduje przerwanie procesu aktualizacji.

5.) Instalator rozpocznie wyszukiwanie modemu – trwa to zazwyczaj kilkanaście sekund, jeżeli modem został prawidłowo podłączony do komputera.

| 📸 E220 Firmware Update Wizard(B268                               | ) - All versio | ons            |          |
|------------------------------------------------------------------|----------------|----------------|----------|
| Searching Device<br>Please wait while the wizard searches for HI | UAWEI E220 HS  | 5DPA USB Modem |          |
| Searching                                                        |                |                |          |
|                                                                  |                |                |          |
|                                                                  |                |                |          |
|                                                                  |                |                |          |
|                                                                  |                |                |          |
|                                                                  | (Del           |                | Const. 1 |
|                                                                  | < <u>B</u> ack | Next >         |          |

## 6.) Jeżeli modem nie zostanie wykryty zostanie wyświetlony poniższy komunikat:

| 📸 E220 Firmware Update Wizard(B268)                                       | ) - All versions 🛛 📃 🗖 🔀             |
|---------------------------------------------------------------------------|--------------------------------------|
| <b>Device Not Ready</b><br>The device is not ready according to the follo | owing reasons                        |
| HUAWEI E220 HSDPA USB Modem was not f<br>connected to your computer.      | ound in the system; make sure it has |
| Click Retry when you are ready.                                           |                                      |
|                                                                           |                                      |
|                                                                           |                                      |
|                                                                           | <u> </u>                             |

- należy odłączyć i ponownie podłączyć modem oraz kliknąć klawisz "**Retry**"

Jeżeli kilkukrotne powtórzenie tej czynności nie przyniesie rezultatu, należy wyłączyć oraz ponownie uruchomić komputer a następnie powtórzyć proces wykrywania.

UWAGA! Jeżeli modem został podłączony wcześniej jego wykrycie może nastąpić błyskawicznie – bez wyświetlenia powyższych okienek- należy wówczas przejść do następnego kroku.

7.) Po prawidłowym wykryciu modemu zostanie wyświetlone okno z informacjami o aktualnej i wgrywanej wersji firmware – należy kliknąć **Next**.

| 🕏 E220 Firmware Update Wiz                                                                         | ard(B268) - All v                                                           | resions            |                |
|----------------------------------------------------------------------------------------------------|-----------------------------------------------------------------------------|--------------------|----------------|
| <b>Start Update</b><br>The wizard is ready to update y                                             | our HUAWEI E220 HS                                                          | 5DPA USB Modem     |                |
| Update settings is listed below                                                                    |                                                                             |                    |                |
| Item                                                                                               | Value                                                                       |                    |                |
| Communication port<br>Connection status<br>Transform protocol<br>Current version<br>Target version | COM35<br>Connected<br>DIAG (Online)<br>11.117.09.03.264<br>11.117.09.03.264 |                    |                |
| Click Start to begin updating yo<br>HSDPA USB Modem                                                | ur HUAWEI E220                                                              | Forced downloa     | ad             |
|                                                                                                    | < <u>B</u>                                                                  | ack <u>N</u> ext > | <u>C</u> ancel |

8.) Zostanie wyświetlone ostrzeżenie o braku możliwości zatrzymania rozpoczętego procesu aktualizacji oraz o możliwości uszkodzenia modemu na skutek wystąpienia nieprzewidzianych okoliczności

| WARNING!!! |                                                                                                    |
|------------|----------------------------------------------------------------------------------------------------|
| ⚠          | The following process will update your HUAWEI E220 HSDPA USB Modem and can not be canceled.<br>Terminating this program abnormally in the update procedure may cause damage to your HUAWEI E220 HSDPA USB Modem ! |
|            | Are you sure to start?                                                                                                    |
|            |                                                                                                    |

UWAGA! Upewnij się, że posiadasz stabilne źródło zasilania swojego komputera, na którym wykonujesz aktualizację oprogramowania – nawet chwilowy zanik zasilania w trakcie aktualizacji może spowodować trwałe uszkodzenie modemu.

Po zapoznaniu się z ostrzeżeniem należy potwierdzić chęć kontynuowania klikając TAK, lub w przypadku wątpliwości czy warunki aktualizacji gwarantują pełne bezpieczeństwo – kliknąć NIE. 9.) Zostanie wyświetlone ostrzeżenie o konieczności zapewnienia właściwego poziomu zasilania komputera oraz o konieczności odłączenia modemu w czasie aktualizacji dla systemu Windows 2000 [w przypadku Windows XP odbywa się to automatycznie bez wiedzy Użytkownika]

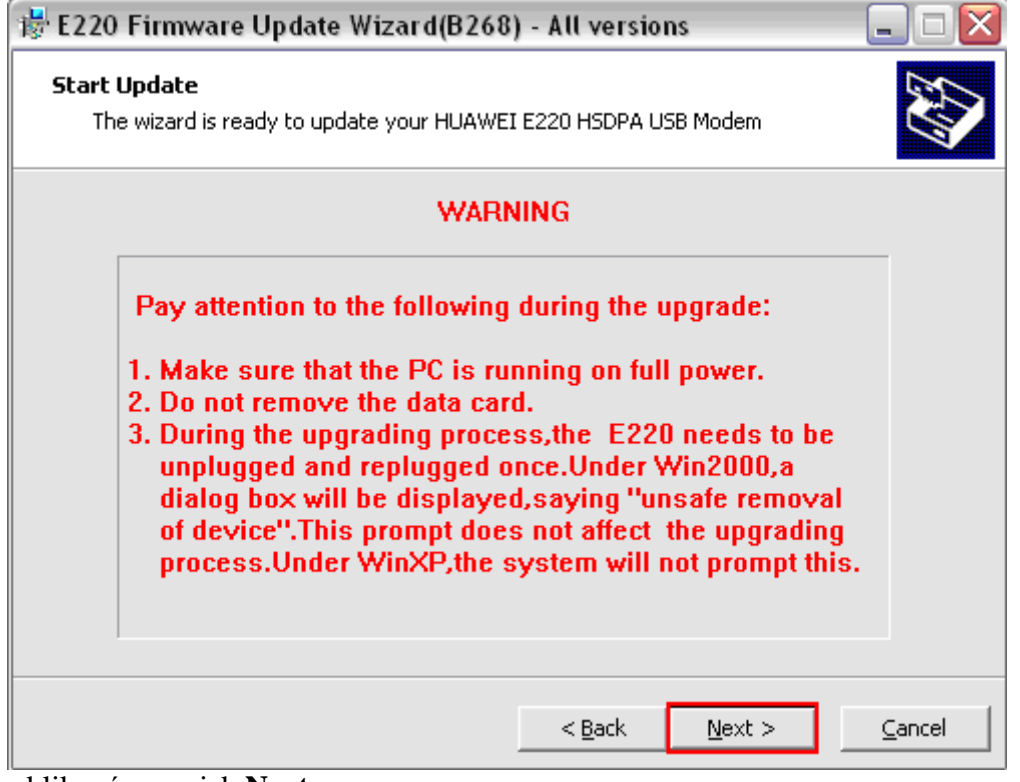

kliknąć przycisk Next

10.) Zostanie wyświetlone okno postępu aktualizacji, która potrwa ok. 5-10 minut

| 📸 E220 Firmware Update Wizard(B268) - All versions 🛛 📃 🗖 🔀                                |
|-------------------------------------------------------------------------------------------|
| Updating Firmware The wizard is updating the Firmware of your HUAWEI E220 HSDPA USB Modem |
| Please wait while the wizard updates your device, this may take several minutes.          |
| Status: Updating                                                                          |
|                                                                                           |
|                                                                                           |
|                                                                                           |
|                                                                                           |
|                                                                                           |
|                                                                                           |
|                                                                                           |
| < <u>Back</u> <u>Start</u> <u>Cancel</u>                                                  |

- pod żadnym pozorem nie należy odłączać modemu od komputera lub przerywać instalacji w inny sposób!

10.) Po ok. 5-10 minutach zostanie wyświetlony komunikat o zakończeniu aktualizacji z powodzeniem:

| 📸 E220 Firmware Update Wizard(B268) - All versions 🛛 📃 🗖 🔀                                                                                                    |
|----------------------------------------------------------------------------------------------------|
| Updated Successfully   Updated Successfully updated the Firmware of your HUAWEI E220 HSDPA USB Modem to version 11.117.09.03.264. E220 Firmware Update Wizard(B268) Firmware:11.117.09.03.264 IMEI:354137023079967 IMEI:354137023079967 Click Finish to quit this wizard. |
| < Back Finish Cancel                                                                                                    |

- kliknąć OK. a następnie Finish

11.) Odłączyć modem od portu USB i podłączyć ponownie – zostanie uruchomiony program PLAY – modem jest gotowy do użycia.

----KONIEC----